# 研究生管理系统 APP 端使用说明

# 一、应用环境说明

Android 端:

适应系统: Android 5.0 向上

更新时间: 2019-08-26

IOS 端:

适应系统: iOS 8.0 向上

更新时间: 2019-08-26

二、下载说明

方式一: 在手机浏览器里打开链接

"http://www.yjsdata.com/SmartGmis5\_0/school/app"

即可下载安装

方式二:扫描下面二维码下载

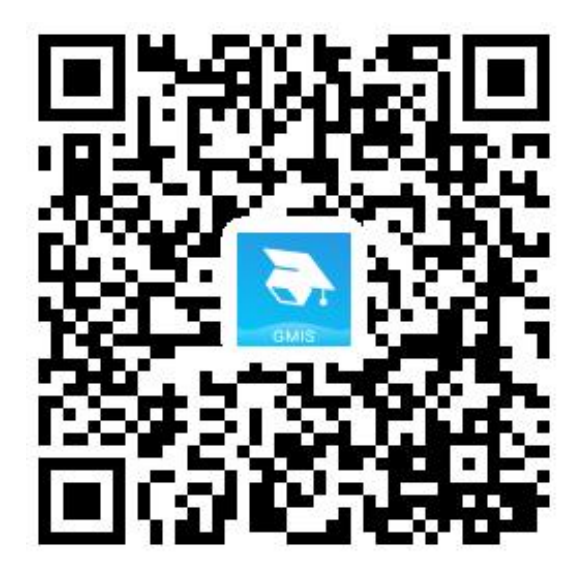

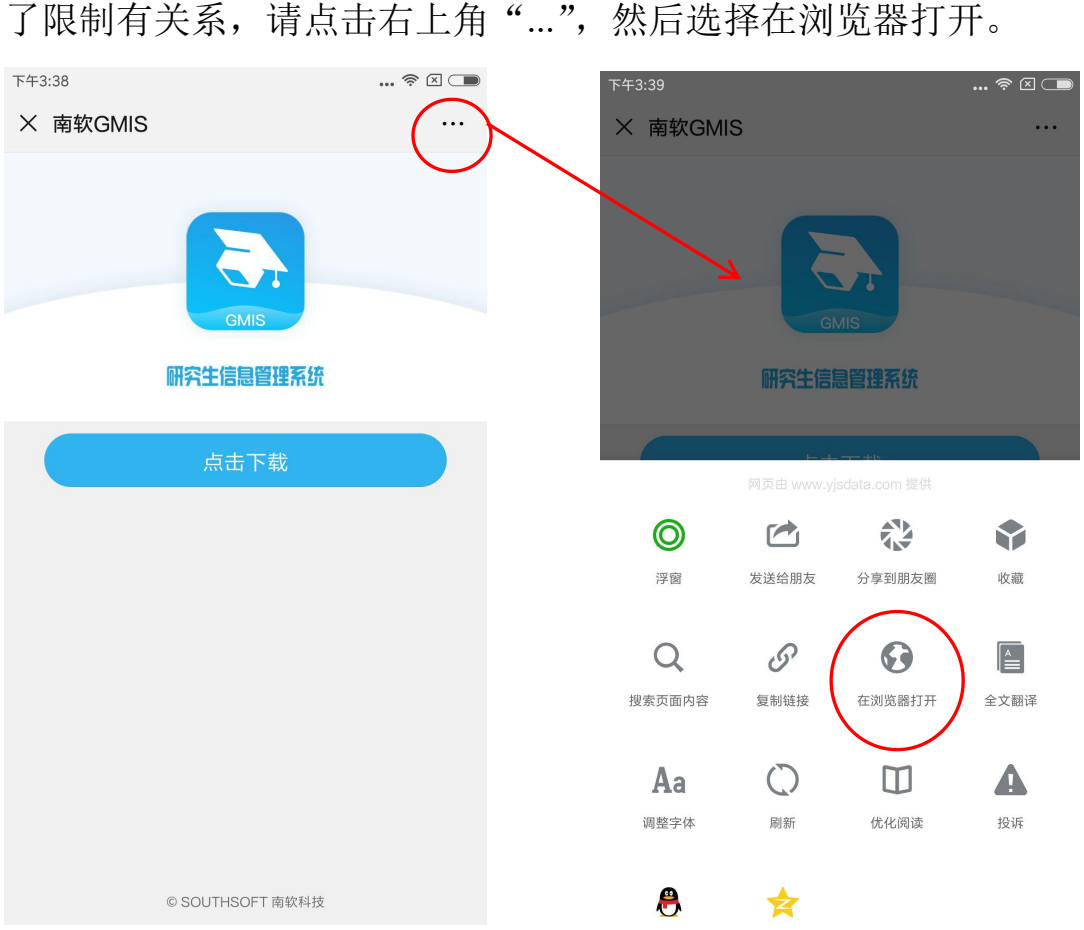

如遇到不显示"点击下载"按钮,或提示"对不起,暂不支持您的系统"的情况,请打开浏览器设置=》浏览器 UA 标识=》Android,详情参考下图:

微信端扫描二维码如遇"点击下载"无反应,这与微信浏览器内核做 了限制有关系,请点击右上角"...",然后选择在浏览器打开。

| <                       | 设置        |
|-------------------------|-----------|
|                         |           |
| 搜索引擎                    | 搜狗 >      |
| 字体设置                    | >         |
| 锁定竖屏                    |           |
| 快速翻页                    | 关闭>       |
| 滑屏前进后退                  |           |
| 浏览器UA标识                 | Android > |
| 无图模式                    | >         |
|                         |           |
| 全屏模式                    |           |
| 全屏模式                    |           |
| 全屏模式<br>皮肤中心            | >         |
| 全屏模式<br>皮肤中心            | >         |
| 全屏模式<br>皮肤中心<br>通讯录同步助手 |           |

# 三、登陆说明

(因安全因素,外网无法访问,移动端必须连接校园内网方可登录) 1.选择学校名称:

打开 APP, 登录界面如下图所示:

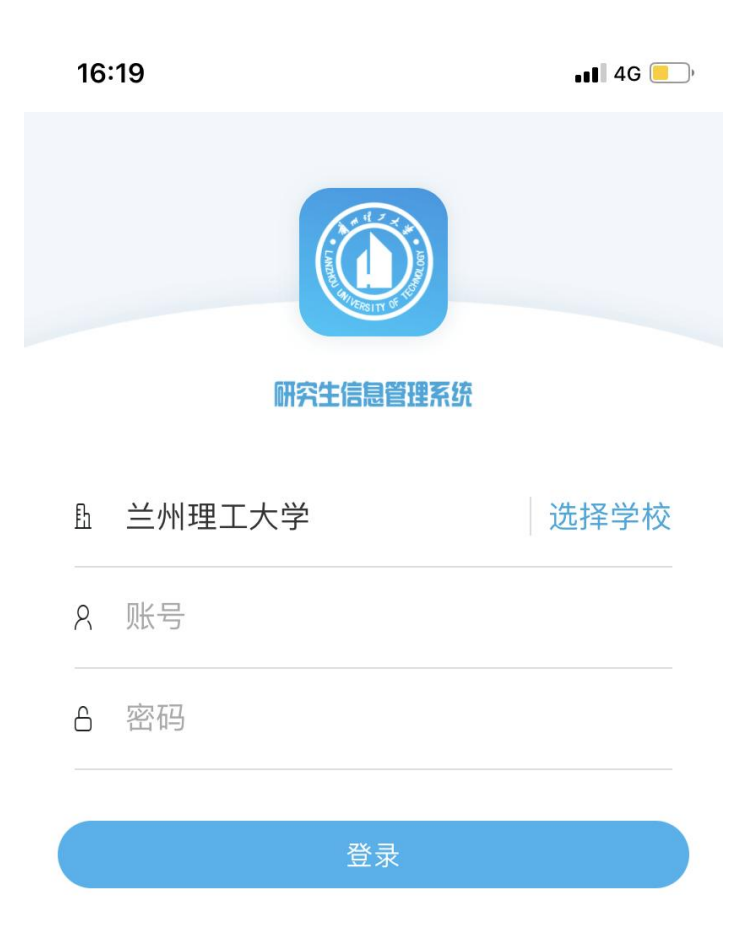

© SOUTHSOFT 南软科技

点击右侧"选择学校",在列表中选中"兰州理工大学"

| 16:20    |   |    |     | .1 | -<br>- | , |
|----------|---|----|-----|----|--------|---|
|          | Q | 搜索 | Тих |    |        |   |
| 苏州科技大学   |   |    |     |    |        |   |
| 淮北师范大学   |   |    |     |    |        |   |
| 山东理工大学   |   |    |     |    |        |   |
| 湖北大学     |   |    |     |    |        |   |
| 湖南大学     |   |    |     |    |        |   |
| 长沙理工大学   |   |    |     |    |        |   |
| 湖南中医药大学  |   |    |     |    |        |   |
| 湖南师范大学   |   |    |     |    |        |   |
| 湖南理工学院   |   |    |     |    |        |   |
| 右江民族医学院  |   |    |     |    |        |   |
| 重庆医科大学   |   |    |     |    |        |   |
| 大理大学     |   |    |     |    |        |   |
| 西安石油大学   |   |    |     |    |        |   |
| 西安工程大学   |   |    |     |    |        |   |
| 兰州理工大学   |   |    |     |    |        |   |
| 石河子大学    |   |    |     |    |        |   |
| 机械科学研究总院 |   |    |     |    |        |   |

2. 切换身份:

输入账号密码登录系统后界面如下:

(APP 端无法使用统一身份认证平台登录,必须使用系统账号和密码)

| 16:20                                   |   | l 🗢 📃 |
|-----------------------------------------|---|-------|
| <b>张晖</b><br>9201900111研招办              |   |       |
| ▶ 角色                                    |   | 研招办 > |
| ♥设置                                     |   | >     |
|                                         |   |       |
|                                         |   |       |
|                                         |   |       |
|                                         |   |       |
|                                         |   |       |
|                                         |   |       |
|                                         |   |       |
|                                         |   |       |
| 小小小小小小小小小小小小小小小小小小小小小小小小小小小小小小小小小小小小小小小 | 〕 | 员我的   |

点击"角色"按钮,即可在弹出的菜单中选择"督导专家"身份

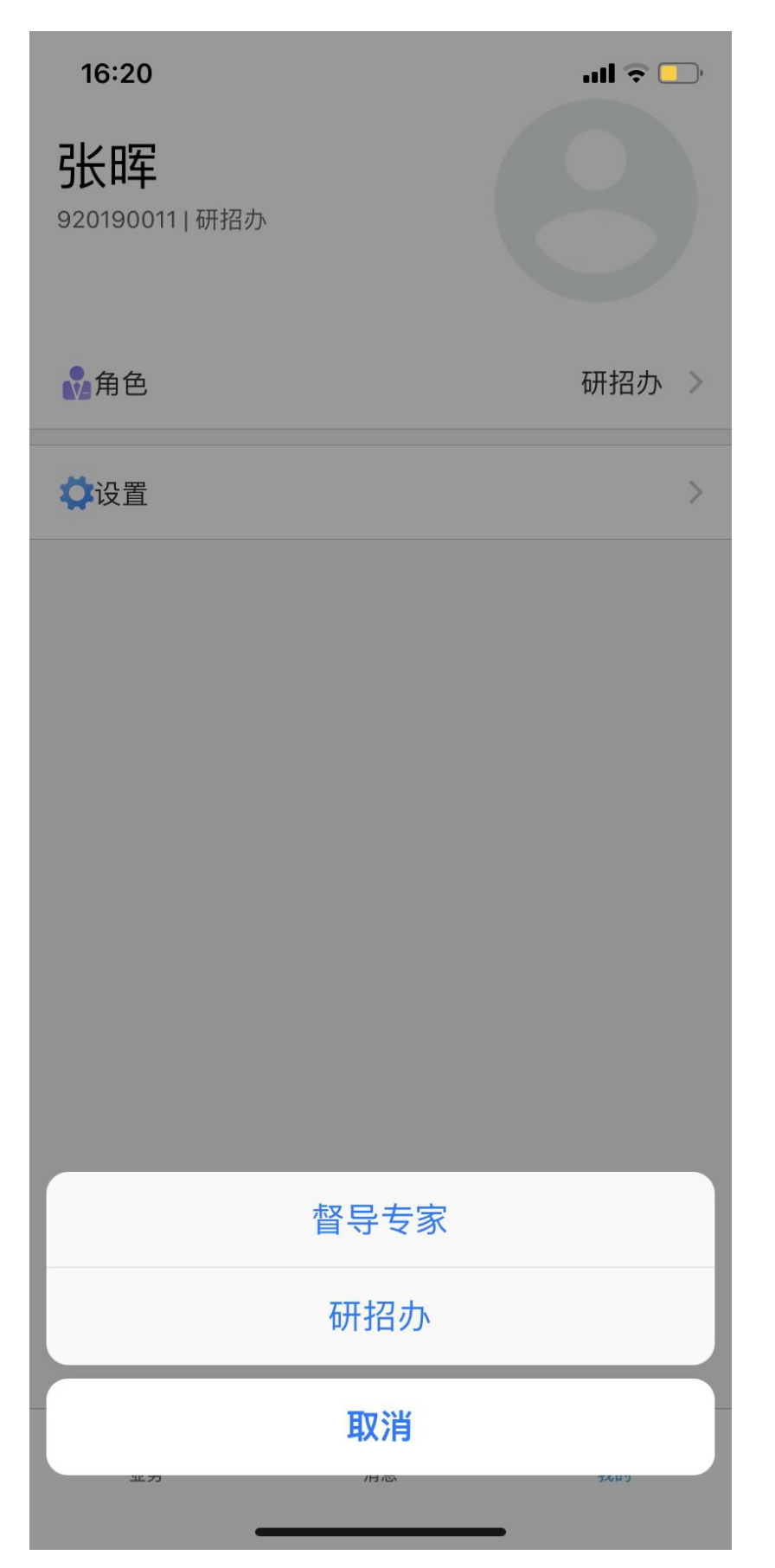

| 16:20    |      | ull 🗢 💷 |
|----------|------|---------|
|          | 业务导航 | Q       |
| ┃培养      |      |         |
| 🗰 课表信息查询 |      |         |
|          |      |         |
|          |      |         |
|          |      |         |
|          |      |         |
|          |      |         |
|          |      |         |
|          |      |         |
|          |      |         |
|          |      |         |
|          |      |         |
|          |      |         |
|          |      |         |
|          |      |         |
|          |      |         |
|          |      | 0       |
| 山        | 1〕   | 2 我的    |
| _        |      |         |

3. 查询课表:

点击"**课表信息查询**",进入主界面,查询功能使用方法与网页版一 致:

| 16:42                    | •••• 4G            | )    |      |        |
|--------------------------|--------------------|------|------|--------|
| <                        | 课表信                | 言息查询 |      |        |
| 院系课表                     | 专业课表               | 教室课表 | 教师课表 | 片      |
| 共 <mark>0</mark> 条记录,已加载 | 战 <mark>0</mark> 条 |      | 筛设   | t<br>₽ |
| 查询条件:                    |                    |      |      |        |

点击右上角"**筛选**",选择"**学期**"、"**所属学院**"、"**学生层次**", 即可查询出该院课表:

| 16:21                   |                       |     |         | 1   | <b>?</b> 📃 |
|-------------------------|-----------------------|-----|---------|-----|------------|
| <                       | i                     | 课表信 | 言息查询    |     |            |
| 院系课表                    | 专业                    | 课表  | 教室课表    | 教师课 | 表 学        |
| 共 <mark>17</mark> 条记录,E | 已加载 <mark>10</mark> 条 |     |         |     | 筛选         |
| 查询条件:                   | 2021春                 | 生命利 | 科学与工程学院 | 硕士  |            |

## 发酵工程及其优化技术 M121047

| 所属院系: 生命科学与工程学院     | 课程类别: B专业基础课程  |
|---------------------|----------------|
| 班级名称:发酵工程及其优化技术     | ₹1班            |
| 学分: 2               | 阶段: 1          |
| 任课教师: 李雪雁           | 任课教师课时: 32     |
| 任课教师职务:教授           | 起讫周: 11-18     |
| 时间: 连续周 星期一 上午3-上午  | -4,星期三 上午1-上午2 |
| 上课地点: 毓英楼(原1号楼) 210 | 选课人数: 64       |
|                     |                |

#### 现代生物分离技术 M121054

 所属院系:生命科学与工程学院
 课程类别:B专业基础课程

 班级名称:现代生物分离技术1班
 学分:2

 阶段:1
 任课教师:伍国强

 任课教师课时:32
 任课教师职务:教授

 起讫周:11-18
 时间:连续周星期三下午5-下午6,星期五上午1-上午2

 上课地点:毓英楼(原1号楼)417
 选课人数:30

## 分子药理学 M121060

 所属院系:生命科学与工程学院
 课程类别:2专业基础课

 班级名称:分子药理学1班
 学分:2

 阶段:1
 任课教师:蒲秀瑛

 任课教师课时:32
 任课教师职务:教授

 起讫周:11-18
 日间:连续周星期二晚上9-晚上10,星期四晚上9-晚上10

 上课地点:毓英楼(原1号楼)210
 选课人数:60

### 营养与疾病 M121061

| 所属院系:     | 生命科学与工程学院 | 课程类别: | 2专业基础课 |
|-----------|-----------|-------|--------|
| 班级名称:     | 营养与疾病1班   | 学分: 2 |        |
| 1公 E凸 · 1 |           | 仁理数市・ | 立己なう   |

点击右上角"**筛选**",选择"**学期**"、"**所属学院**"、"**专业名称**", 即可查询出该专业课表:

| 16:23                 |                    | ul 🗢 💽 | 16:23                                              |                                         |                       | al 🗟 💽     |
|-----------------------|--------------------|--------|----------------------------------------------------|-----------------------------------------|-----------------------|------------|
| <                     | 课表信息查询             |        | <                                                  | 课表信                                     | 息查询                   |            |
| 院系课表                  | 专业课表 教室课表          | 教师课表 学 | 院系课表                                               | 专业课表                                    | 教室课表                  | 教师课表 学     |
| 共 <mark>0</mark> 条记录, | 已加载0条              | 筛选 🍸   | 共 <mark>11</mark> 条记录,已加                           | 载 <mark>10</mark> 条                     |                       | 筛选 🏾       |
| 查询条件:                 | 学期                 | -      | 查询条件: 202                                          | 21春 马克思                                 | 主义学院                  | 专业 030500马 |
|                       | 所属院系<br>分类         | -      | 马克思主义基                                             | 本理论研究                                   | M011027               |            |
|                       | 请选择                |        | 班级名称: 马克思<br>学分:2                                  | 主义基本理论研                                 | 究1班<br>阶段: 1          |            |
|                       | 专业                 |        | 任课教师: 杨莉                                           |                                         | 起讫周: 1-8              |            |
|                       | 请选择 030500马克思主义玛   | 论      | 时间: 连续周 星期<br>上课地点: 抒望楼                            | 朝三 晚上9-晚上<br>(原彭家坪4号楼)                  | 10,星期五 下午7-<br>)103   | -下午8       |
|                       | 030501马克思主义基本原理    |        | 选课人数: 41                                           |                                         |                       |            |
|                       | 030502马克思主义发展史     |        | 马克思主义发                                             | 展史 M01103                               | 30                    |            |
|                       | 030503马克思主义中国化研究   |        | 班级名称:马克思                                           | 主义发展史1班                                 | 学分:2                  |            |
|                       |                    |        | 阶段: 1<br>起讫周: 1-8                                  |                                         | 仕课教师: 吴宗              | 《钺         |
|                       | 030505思想政治教育       |        | 时间: 连续周 星期                                         | 期一 下午5-下午(<br>*/原影家垭4号楼)                | 6,星期四 上午1             | 上午2        |
|                       | 030506中国近现代史基本问题研究 |        | 立味地点·打望後<br>选课人数: 41                               | ()尿助家叶4亏铵.                              | 103                   |            |
|                       |                    |        | 马克思主义经                                             | 典著作选读2                                  | M011032               |            |
|                       |                    |        | 班级名称: 马克思                                          | 主义经典著作选                                 | 读1班                   |            |
|                       |                    |        | 学分:2                                               | <b>a</b>                                | 阶段: 1                 |            |
|                       |                    |        | 社课教师· 关示 敬<br>时间: 连续周 星期                           | (<br>胡一 下午5-下午(                         | 起记周·9-16<br>6.星期四 上午1 | 上午2        |
|                       |                    |        | 上课地点: 抒望楼                                          | (原彭家坪4号楼)                               | )103                  | - ! -      |
|                       |                    |        | 选课人数: 41                                           |                                         |                       |            |
|                       |                    |        | 国外马克思主                                             | 义研究 <mark>M01</mark>                    | 2034                  |            |
|                       |                    |        | 班级名称: 国 <b>外马</b>                                  | 为克思主义研究1班                               | Ŧ                     |            |
|                       |                    |        | 学分: 2                                              |                                         | 阶段: 1                 |            |
|                       |                    |        | 任课教师: 史俊杰                                          | 、<br>胡二 下午7 下午0                         | 起讫周: 1-16             |            |
|                       | 重置 确认              | 查询     | <ul> <li>中3回・ 迂狭同 生具</li> <li>上课地点: 择望楼</li> </ul> | 89二 「十/-「十0<br>約二 「十/-「十0<br>約二 「十/-「十0 | )103                  |            |
|                       |                    |        | 二 (本)(甲 人 米) ・ 11                                  |                                         |                       |            |

# ③查询教师课表:

点击右上角"**筛选**",选择"**学期**"并在"教师标号/姓名"选择特 定教师,即可查询到该教师课表:

| 16:24  |                      |       |       | <b>'''I 🕹 </b> | 16:24                  |                                                  |        | ul ≎ ( | •   |
|--------|----------------------|-------|-------|----------------|------------------------|--------------------------------------------------|--------|--------|-----|
| <      | 课                    | 表信息查  | 询     |                | <                      | 课表                                               | 信息查询   |        |     |
| 院系课表   | 专业课表                 | 教室课   | 表教师   | 「「「课表 」        |                        | 专业课表                                             | 教室课表   | 教师课表   | 学   |
| 共0条记录, | 已加载 <mark>0</mark> 条 |       |       | 筛选 🏾           | 共 <mark>1</mark> 条记录,已 | 已加载 <mark>1</mark> 条                             |        | 筛;     | 选 钌 |
| 查询条件:  | 学期                   |       |       | -              | 查询条件:                  | 2021春 苏延                                         | 建宁     |        |     |
|        | 2021秋                | 2021春 | 2020秋 | 2020春          | 星期一                    |                                                  |        |        |     |
|        | 2019秋                | 2019春 | 2018秋 | 2018春          | 星期二                    |                                                  |        |        |     |
|        | 2017秋                | 2017春 | 2016秋 | 2016春          | 星期三                    |                                                  |        |        |     |
|        | 2015秋                | 2015春 | 2014秋 | 2014春          | 星期四                    |                                                  |        |        |     |
|        | 2013秋                | 2013春 | 2012秋 | 2012春          | 星期五                    |                                                  |        |        |     |
|        | 2011秋                | 2011春 | 2010秋 | 2010春          | 上午1 🔸                  | 感性工学研究                                           | 2      |        |     |
|        | 2009秋                | 2009春 | 2008秋 |                | 08:00<br>↓             | ■ 感性工学研究                                         |        |        |     |
|        | 2008春                | 2007秋 | 2007春 | 2006秋          | 上午4<br>12:00           | <ul> <li>◇ 苏建宁</li> <li>④ 11-18周[连续周]</li> </ul> |        |        |     |
|        | 2006春                | 2005秋 | 2005春 |                |                        | ◎ 尚学楼(原1号                                        | 北楼)106 |        |     |
|        | 2004秋                | 2004春 | 2003秋 |                | 星期六                    |                                                  |        |        |     |
|        | 2003春                | 2002秋 | 2002春 | 2001秋          | 星期日                    |                                                  |        |        |     |
|        | 2001春                | 2000秋 |       |                |                        |                                                  |        |        |     |
|        | 教师编号/姓名              |       |       |                |                        |                                                  |        |        |     |
|        | ○ 苏                  |       |       |                |                        |                                                  |        |        |     |
|        | 苏双柱                  | 苏建宁   | 苏义祥   | 苏策             |                        |                                                  |        |        |     |
|        | 苏俊燕                  |       |       |                |                        |                                                  |        |        |     |
|        | 重置                   |       | 确认查询  | ]              |                        |                                                  |        |        |     |